## 大阪府電子入札 操作説明

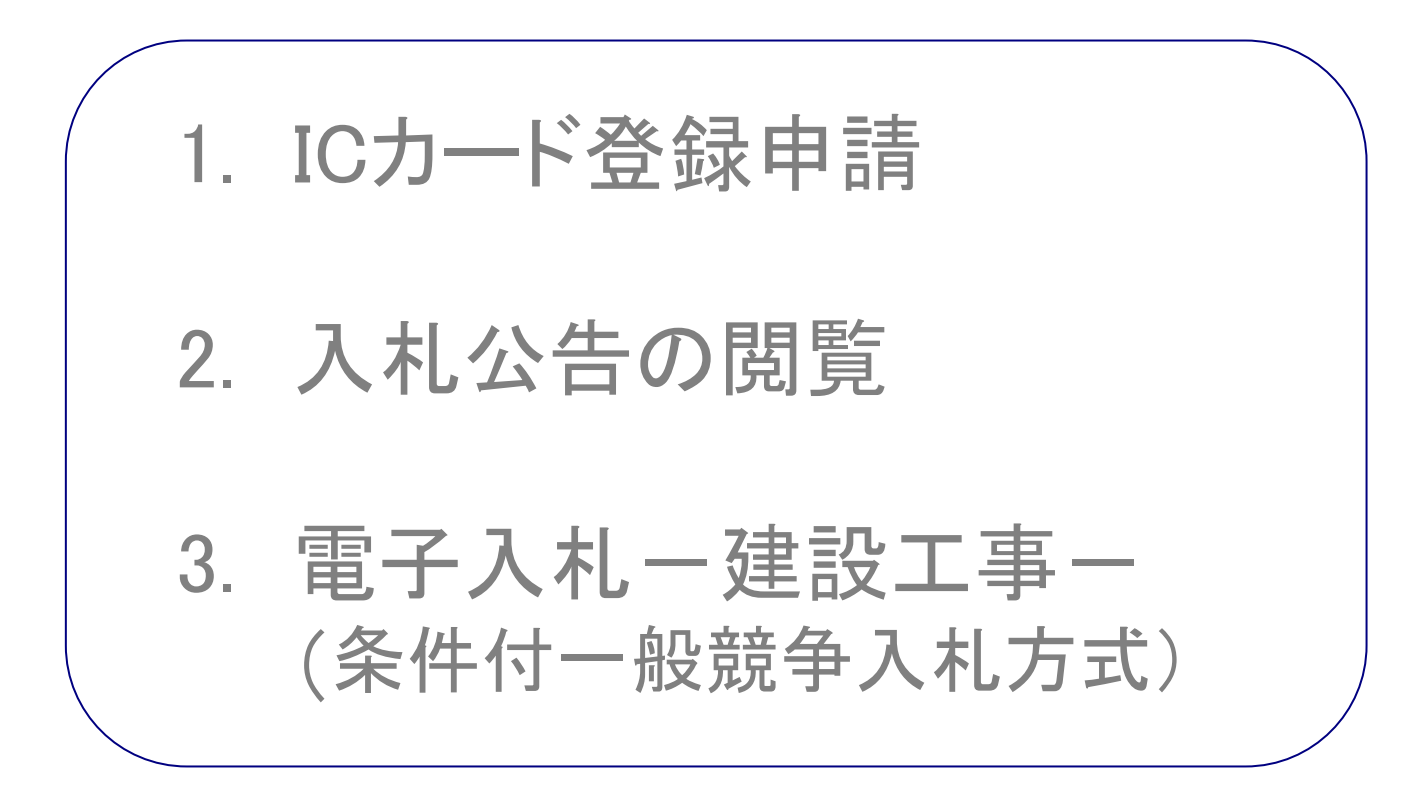

平成21年11月6日

1

目次

- 1. ICカード登録申請 ・・・・・・・・・・・・・・スライド 3
- 2. 入札公告の閲覧 ・・・・・・・・スライド18
- 3. 電子入札-建設工事 条件付一般競争入札方式 ・・・・・スライド30

1.ICカード登録申請

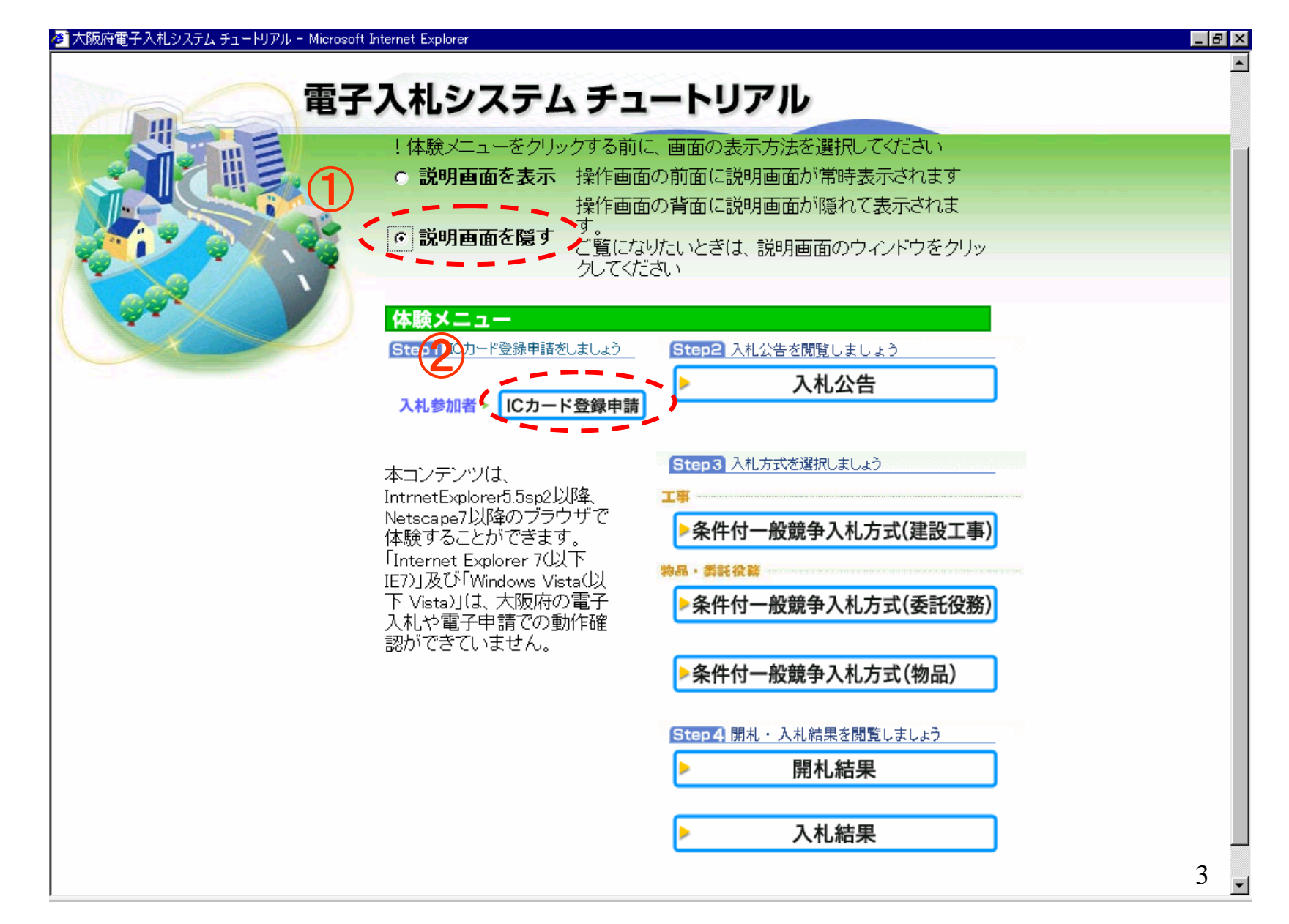

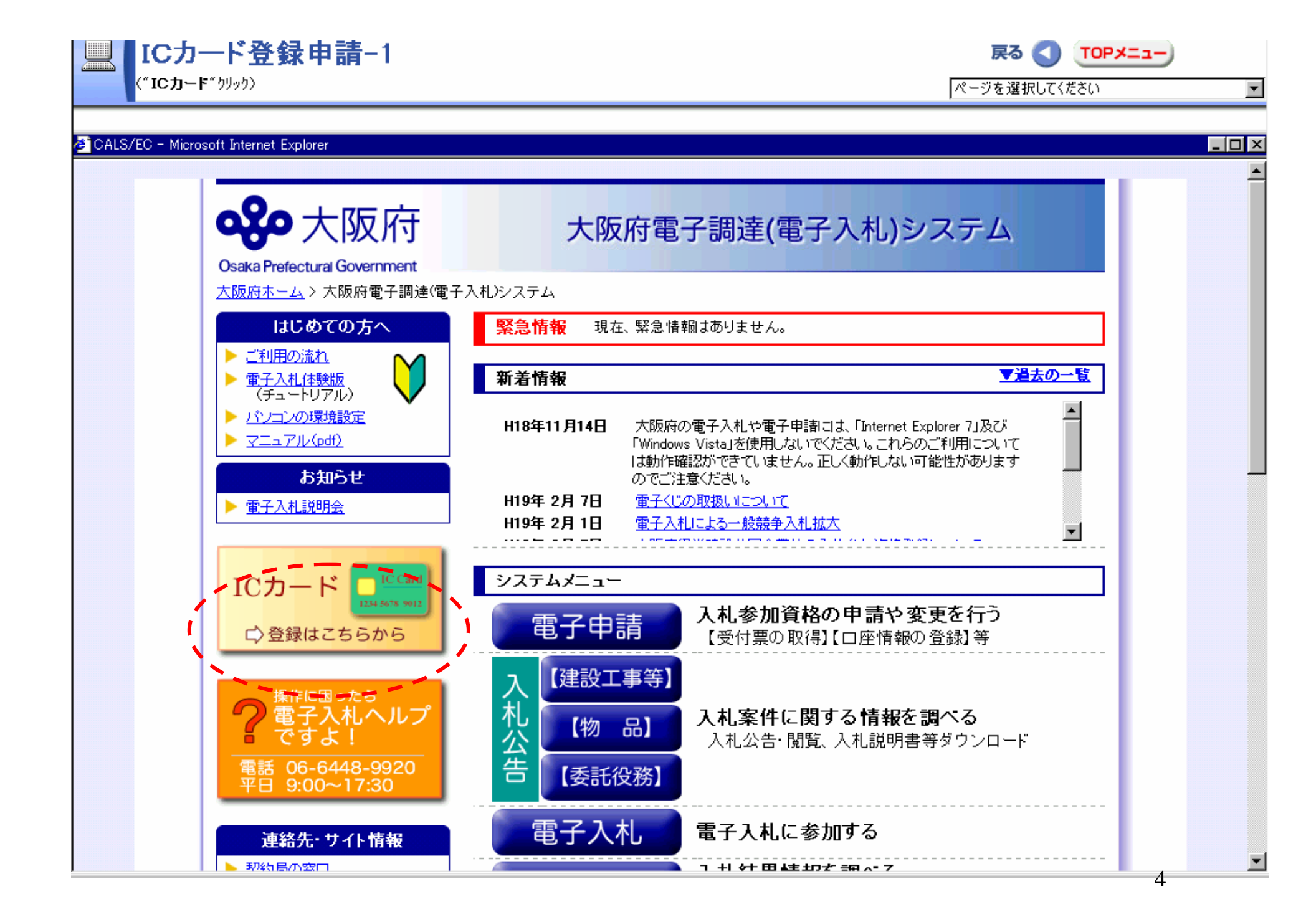

| 🖉 操作画面 - Microsoft Inter    | net Explorer                                                                                  |
|-----------------------------|-----------------------------------------------------------------------------------------------|
| 📃 ICカード                     | 登録申請−2 戻る 💽 TOPメ=ュー                                                                           |
| ("ICカード申請"り                 | リック) ページを選択してください 💌                                                                           |
|                             |                                                                                               |
| 🖉 CALS/EC - Microsoft Inter | net Explorer                                                                                  |
|                             |                                                                                               |
|                             |                                                                                               |
|                             | 大阪広 重子由語システム 🍯                                                                                |
|                             | 八八八八 电」 中胡ノヘノム                                                                                |
|                             | ここから、入札参加資格に関する申請や電子入札用ICカードの登録などをを行うことができます。<br>該当する項目を選び、両面左または中央のボタンを押して下さい                |
| 0 電子申請メニュー                  |                                                                                               |
| ○ 建設工事                      | · 建設工事                                                                                        |
| ○ 満量・建設<br>コンサルタント等         | 建設工事入札参加資格に関する申請を行う方はボタンを押して下さい。                                                              |
| ○ 物品·委託役務                   | ○ 満量・建設<br>□ コンサルタント等                                                                         |
| - 防奈初約                      | 測量・建設コンサルタント等入札参加資格に関する申請を行う方はボタンを押して下さい。                                                     |
| 9 随意关利                      |                                                                                               |
| ○ 状況確認                      | 物品・安託役務関係競争人札参加貨格に関する中請を行う方はホメノを押して下さい。                                                       |
| ○ 受付票取得                     | 2 ME 実料<br>随意契約業者に関する申請を行う方はボタンを押して下さい。                                                       |
| ◎ ICカード申請                   |                                                                                               |
| ◎ パスワード管理                   | 申請の取扱状況や申請内容の確認、または申請の取り下げを行う方はボタンを押して下さい。                                                    |
| 口座情報登録                      | ○ 受付票取得                                                                                       |
| - LINTA IPA                 | 申請の受付票を取り出す方はボタンを増して下さい                                                                       |
|                             |                                                                                               |
| ○ システムボータル                  | ► 電子人札用のACDードの登録や、登録内容の変更を行っ方はホタンを押して下さい。<br>登録を行ったICカードにて電子入札システムならびに電子申請システムへのログインが可能になります。 |
|                             |                                                                                               |
|                             | 5                                                                                             |

| 🕗 操作画面 - Microsoft Intern                     | net Explorer                                                                                         |
|-----------------------------------------------|----------------------------------------------------------------------------------------------------|
| 📃 ICカード                                       | 登録申請−3 戻る 💽 てのアメニュー                                                                                  |
| ("登錄申請"ウリッウ)                                  | > ページを選択してください _                                                                                     |
|                                               |                                                                                                    |
| 🖉 CALS/EC - Microsoft Interr                  | net Explorer                                                                                         |
| ≪≫ 大阪府                                        |                                                                                                    |
|                                               | ICカード登録                                                                                              |
| の電子申請メニュー<br>の 建設工事                           | ここから、電子入札用のICカードの登録に関する申請を行うことができます。<br>※申請には、登録済みの電子入札用ICカードまたはユーザーID・バスワードが必要です。                   |
| ○ <del>測量・建設</del><br>□ コンサルタント等<br>○ 物品・委託役務 | ICカード登録申請(変更含む)を行う場合は、入札参加資格登録において、<br>本店及び営業所・支店のFAX番号及び、メールアドレスが、登録されていないと、<br>入力できません。            |
| ○ 随意契約                                        | ICカード登録申請を行う前に、入札参加資格申請(基本業者情報の変更)で、<br>本店及び営業所・支店のFAX番号と、メールアドレスを登録しておいてください。                       |
| ○ 受付票取得                                       | 登録完了後、10分程度待ってから、ICカード登録申請を行っていただきますようお願いします。                                                        |
| ○ I Cカード申請<br>○ パスワード管理                       | 電子入札用ICカードの登録を行うと、以後は登録したICカードにより電子入札システムや電子申請システムに<br>ログインできるようになります。<br>該当する項目を選び、画面中央のボタンを押して下さい。 |
| ○ 口座情報登録                                      | 甲請を行わない方は「戻る」ホタンを押して下さい。                                                                             |
| 9 システムポータル                                    | 登録申請     電子入札用ICカードの登録を行う方はこちら                                                                       |
|                                               | 変更申請 登録済みICカードの情報「登録申請」ボタンをクリックします。                                                                  |
|                                               | 6                                                                                                    |

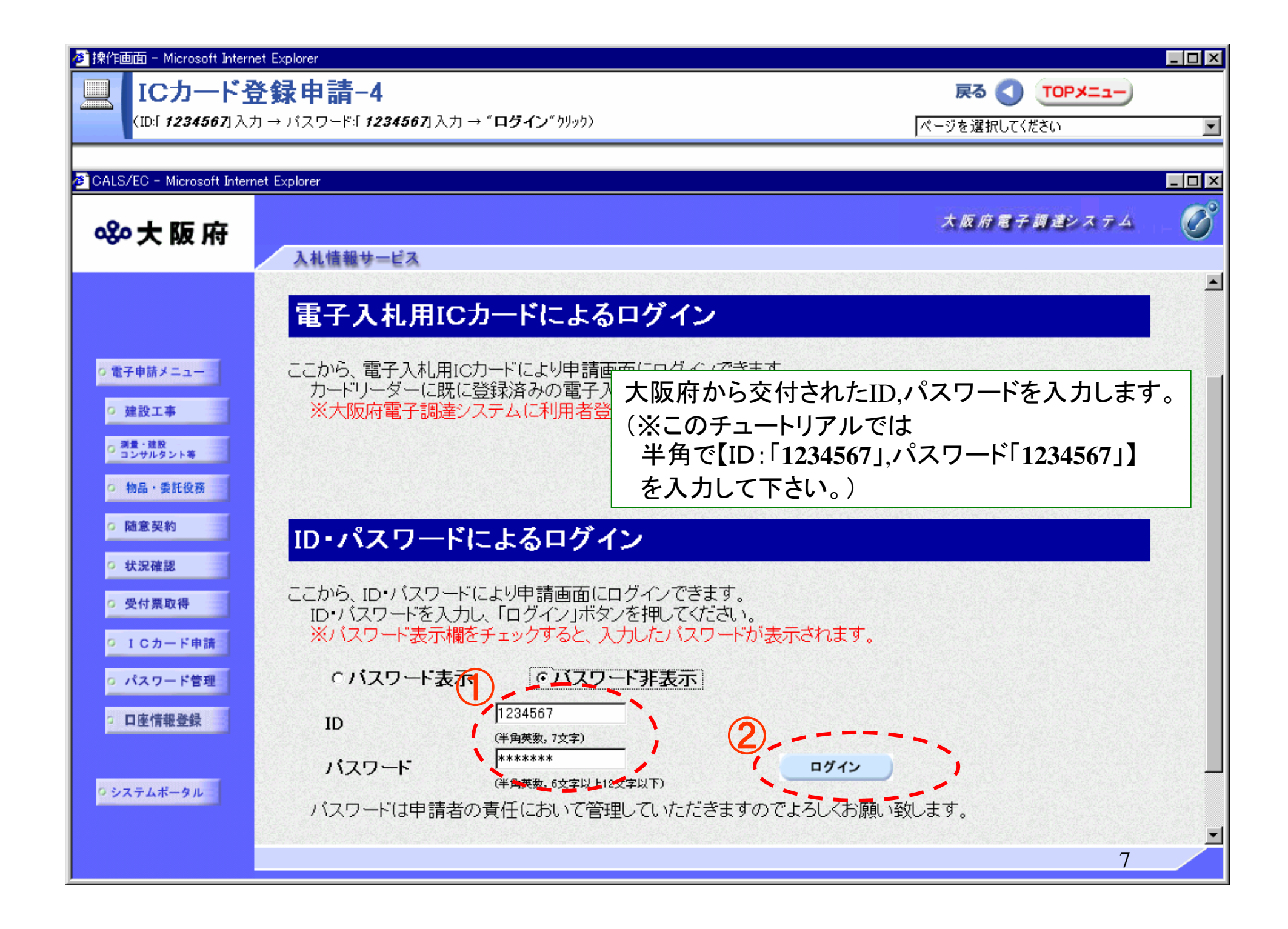

| 参】操作画面 - Microsoft Interne  | t Explorer  |                                  |             |       |         |                         |              |          |
|-----------------------------|-------------|----------------------------------|-------------|-------|---------|-------------------------|--------------|----------|
| 📃 ICカード登                    | ἑ録申請5       |                                  |             |       |         | 戻る                      |              |          |
| (" <b>OK</b> " ウリッウ)        |             |                                  |             |       |         | ページを選択                  | してください       | •        |
| CALS/EC - Microsoft Interne | at Explorer |                                  |             |       |         |                         |              |          |
|                             |             |                                  |             |       |         |                         |              |          |
| ≪≫大阪府                       |             |                                  |             |       |         | 大阪府)                    | 夏子 副道システム    |          |
|                             | 入札情報サービス    |                                  |             |       |         |                         |              |          |
|                             | 未有唯認        |                                  |             |       |         |                         |              | -        |
|                             |             | 商号または名称                          |             | 00建   | 設株式会社   |                         |              |          |
| 0 電子申請メニュー                  |             |                                  | フリガナ        | マルマル  | レケンセツ   |                         |              |          |
| の 建設工事                      |             | 代表者                              | 氏名          | 00 復  | ង       |                         |              |          |
| の測量・建設                      |             | International Differences States | フリガナ        | マルマル  | レマモル    |                         |              |          |
| 2 コンサルタント等                  |             | 本店所在地                            |             | 大阪府ス  | 大阪市××区O | ○町×丁目×番地                |              |          |
| 0 初品・委託役務                   | 登録ICカードー    | 覧                                |             |       |         |                         |              |          |
| ○ 随意契約                      |             |                                  | でも、と取得来     | r a l | ICH-P2  | ま約生氏タ/利田来)              | 240 <i>H</i> |          |
| ○ 状況確認                      | 2077/JNO.   | 5/36/1/PJ                        | 10月11年41日4日 |       | IC/J=P. | 型格元氏石(利用者)              |              |          |
| ○ 受付票取得                     |             |                                  |             |       |         |                         |              |          |
| ◎ ICカード申請                   |             |                                  |             |       |         |                         |              |          |
| 0 パスワード管理                   |             |                                  |             |       |         |                         |              |          |
| 日本体却発行                      |             |                                  |             |       |         |                         |              |          |
| - 口座情報堂嫁                    |             |                                  |             |       |         | 「OK」ボタンを                | クリックします      | •        |
|                             |             |                                  | トシの業者に対応    | 71Ch- | ドの登録を行い | 1 <b>±</b> <del>,</del> |              |          |
| ・システムポータル                   |             |                                  |             |       |         |                         |              | <u> </u> |
|                             |             |                                  | ξδ          |       | ок      |                         |              | <u> </u> |
|                             |             |                                  |             | · • . |         |                         | 8            |          |

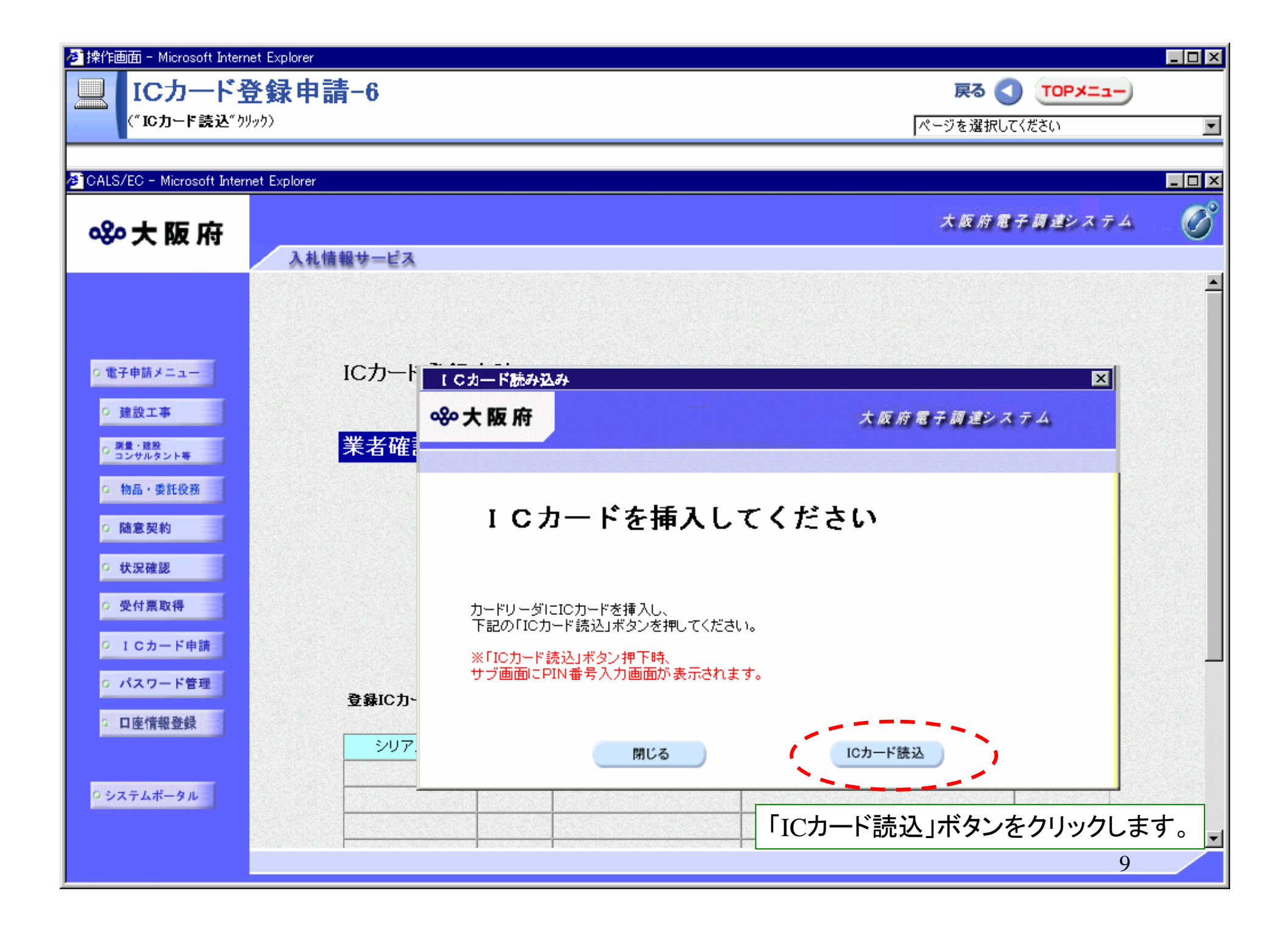

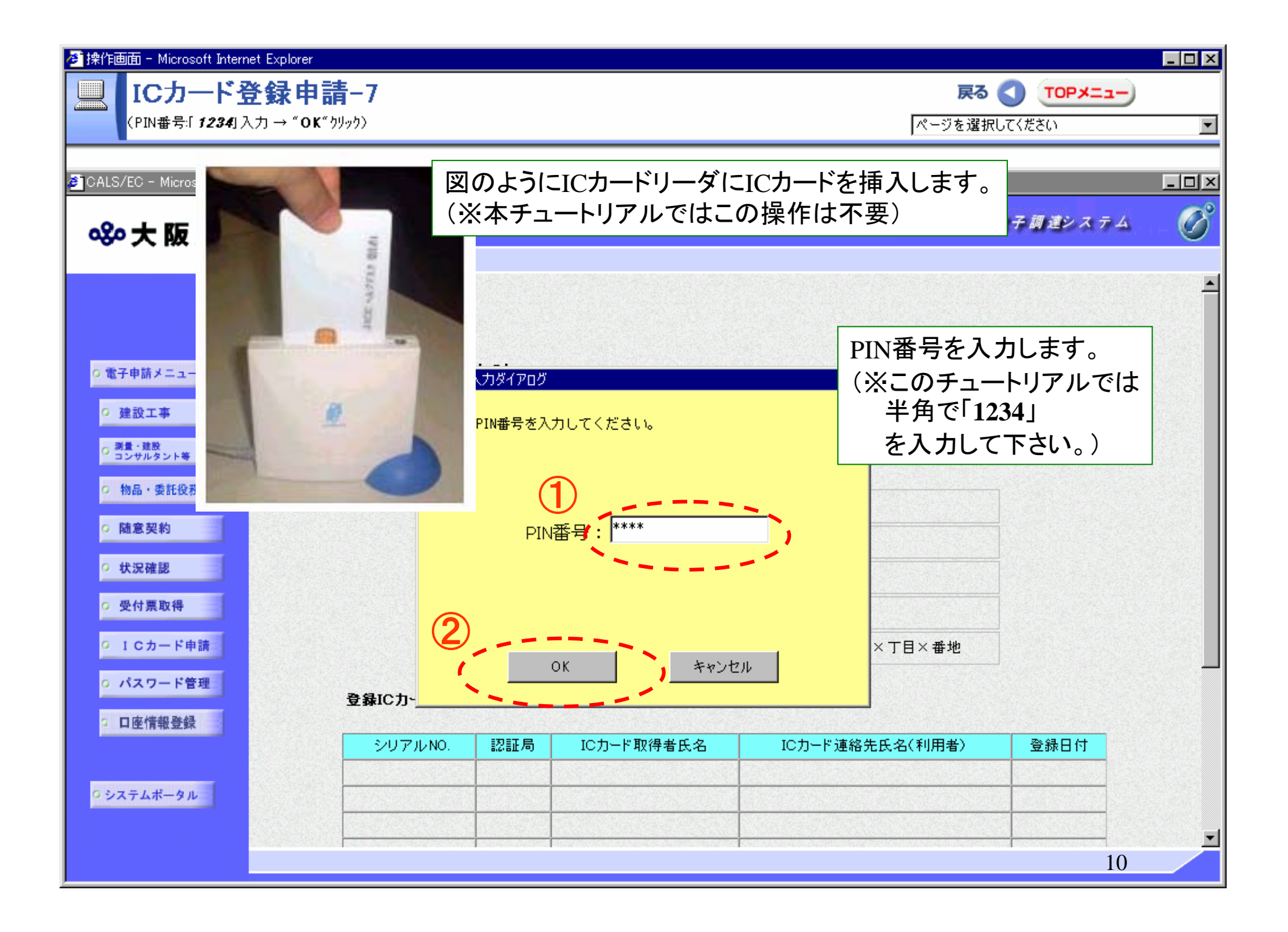

| 作画面 - Microsoft Internet Exp  | lorer                                                                                                    |                           |
|-------------------------------|----------------------------------------------------------------------------------------------------|---------------------------|
| ICカート登録                       | 申請-8                                                                                                    |                           |
| (各項目を入力 → " <b>次へ</b> "       | <sup>(</sup> カリック)                                                                                                  | ページを選択してください              |
|                               |                                                                                                    |                           |
| S/EC – Microsoft Internet Exp | lorer                                                                                                    |                           |
|                               |                                                                                                    | 大阪府電子調達システム               |
|                               | 入札情報サービス                                                                                                    |                           |
|                               | ICカード取得者住所 <b>1</b> ) Osaka_fu,Osaka_shi,marumaru_l                                                                 | ku, mara maru_machi,x-x-x |
|                               | ICカード取得者役職 (*)(全角 100文字に)内)                                                                                         |                           |
|                               | 部署名 (*)(全角、50文字以内)                                                                                                  |                           |
|                               | 連絡先名称<br>(*)(全角、120文字以内)                                                                                            |                           |
|                               | 通絡先郵便番号 例:123-4567<br>(*)(半角、8文字以内)                                                                                 |                           |
|                               | 連絡先住所 (*)(全角、120文字以内)                                                                                               |                           |
|                               | 連絡先氏名 (*)(全角、40文字以内)                                                                                                |                           |
|                               | 連絡先電話番号 例:06-0000-0000<br>(*)(半角英数、25文字以内)                                                                          |                           |
|                               | 連絡先FAX番号 例:06-0000-0000<br>連絡先FAX番号 (米)(半角英数、25文字以                                                                  | 予入札用ICカード登録情報を入力後、        |
|                               | 連絡先メールアドレス (*)(半角英数、100文字以内)                                                                                        | 次へ」ホタンをクリックします。           |
|                               | 戻る                                                                                                    | 2                         |
|                               | nan karan da karan kangan kangan di karan da ina karan karan karan karan karan karan karan karan karan karan k<br>I | 11                        |

| (* <b>次へ</b> **9999)       |            |                             | ページを選択してください               |              |
|----------------------------|------------|-----------------------------|----------------------------|--------------|
| /EC - Microsoft Internet E | xplorer    |                             |                            |              |
|                            |            |                             | 大阪府電子調達シス                  | 74           |
|                            | 入札情報サービス   |                             |                            |              |
|                            | 企業住所       | 大阪府大阪市××区〇〇町>               | :丁目×番地                     |              |
|                            | 代表者氏名      | 00 衛                        |                            |              |
|                            | 代表者役職      | 代表取締役                       |                            |              |
|                            | 代表電話番号     | 06-xxxx-xxx1                |                            |              |
|                            | 代表FAX番号    | 06-xxxx-xxx2                |                            |              |
|                            | ICカード取得者氏名 | Marumaru Taro               |                            |              |
|                            | ICカード取得者住所 | Osaka_fu,Osaka_shi,marumaru | ku, maru maru machi, x-x-x |              |
|                            | ICカード取得者役職 | 営業部課長                       |                            |              |
|                            | 部署名        | 営業部                         |                            |              |
|                            | 連絡先名称      | 00建設株式会社                    |                            |              |
|                            | 連絡先郵便番号    | 000-0002                    |                            |              |
|                            | 連絡先住所      | 大阪府大阪市〇〇区××町C               | 丁目                         |              |
|                            | 連絡先氏名      | 〇〇 太郎                       |                            |              |
|                            | 連絡先電話番号    | 06-xxxx-xxx3                |                            |              |
|                            | 連絡先FAX番号   | 06-xxxx-xxx4                | 「次へ」小ダンをクリックします            | 0            |
|                            | 連絡先メールアドレス | taro-mal@malmal.***.jp      |                            |              |
|                            |            |                             |                            | N. A. CARSON |

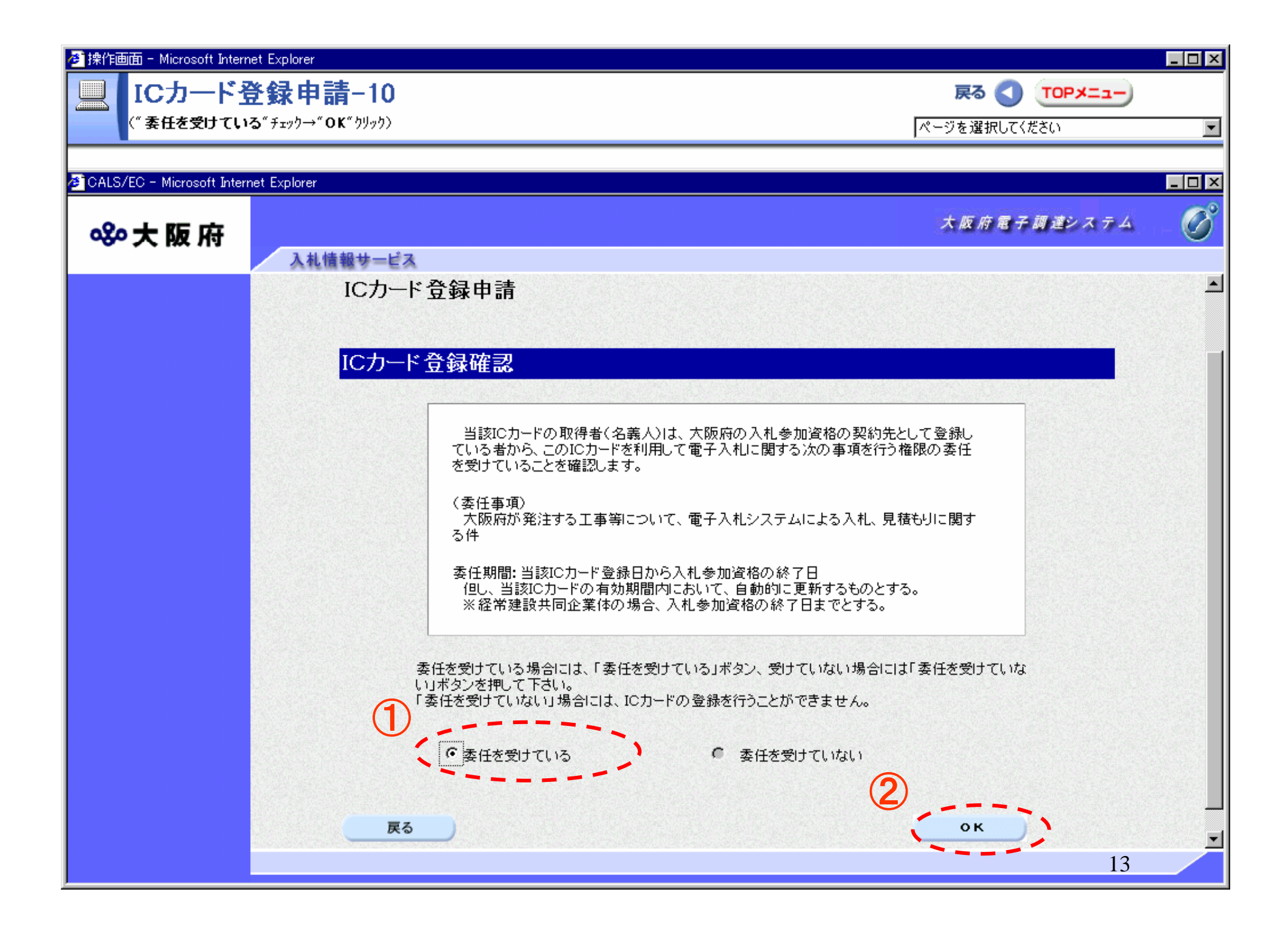

🕗 操作画面 - Microsoft Internet Explorer

## ICカード登録申請-11

(\* **閉じる** \* クリック)

ð

| -  ページを選択してくだ | ξ() |
|---------------|-----|

戻る 🔇 торх=э-

•

| 企業名称      | ○○建設株式会社             |     |
|-----------|----------------------|-----|
| 企業郵便番号    | 000-0001             |     |
| 企業住所      | 大阪府大阪市××区〇〇町×丁目×番地   |     |
| 代表者氏名     | 00 衛                 |     |
| 代表者役職     | 代表取締役                |     |
| 代表者電話番号   | 06-xxxx-xxx1         |     |
| 代表者FAX番号  | 06-xxxx-xxx2         | (1) |
| 代表メールアドレス | malmal@malmal.***.jp |     |

| ICカード取得者住所   大阪府大阪市〇〇区××町〇丁目     ICカード取得者役職   営業部課長     部署名   営業部     部署名   営業部     連絡先名称   〇〇建設株式会社     連絡先年所   〇〇の建設株式会社     連絡先氏名   〇〇の建設株式会社     連絡先年副番号   〇〇の建設本式会社     連絡先年副番号   〇〇の建設本式会社     連絡先子AX番号   〇〇の建設本式会社     連絡先メールアドレス   100-002 | ICカード取得者氏名 | 00           | 〇 太郎              |  |
|----------------------------------------------------------------------------------------------------|------------|--------------|-------------------|--|
| ICカード取得者役職 営業部課長   夢署名 営業部   夢署名 営業部   連絡先名称 ○○建設株式会社   連絡先事便番号 000-0002   連絡先住所 ○○ののののののののののののののののののののののののののののののののののの                                                                                                    | ICカード取得者住所 | 大阪府大阪市       | ○○区××町○丁目         |  |
| 部署名 営業部   連絡先名称 〇〇建設株式会社   連絡先野便番号 000-0002   連絡先住所 000-0002   連絡先氏名 〇〇   連絡先氏名 〇〇   連絡先電話番号 〇〇   連絡先FAX番号 〇〇   連絡先メールアドレス taro-mal@mal/mex+.jp                                                                                                    | ICカード取得者役職 | 當            | 業部課長              |  |
| 連絡先名称   〇〇建設株式会社     連絡先彩便番号   000-0002     連絡先住所   大阪府大阪市   再度入力内容を確認して、     連絡先氏名   06-   「閉じる」ボタンをクリックします     連絡先FAX番号   06-××××-××4     連絡先メールアドレス   taro-mal@mal/(****,jp)                                                                    | 部署名        |              | 営業部               |  |
| 連絡先輩便番号   000-0002     連絡先住所   大阪府大阪市へのロッル町のフロ     連絡先氏名   の6-     連絡先電話番号   06-     連絡先FAX番号   06-xxxx-xx4     連絡先メールアドレス   taro-mal@mal/inter-state                                                                                              | 連絡先名称      | <b>岐〇〇</b>   | 體設株式会社            |  |
| 連絡先住所   大阪府大阪市への日本のあっての     連絡先氏名   再度入力内容を確認して、     連絡先電話番号   06-     連絡先FAX番号   06-××××-×××4     連絡先メールアドレス   taro-mal®mal/(Control and state)                                                                                                   | 連絡先郵便番号    | 000-0002     |                   |  |
| 連絡先氏名 一 再度入力内容を確認して、   連絡先電話番号 06- 「閉じる」ボタンをクリックします   連絡先FAX番号 06-xxxx-xxx4   連絡先メールアドレス taro-mal@mal/(Contents)                                                                                                    | 連絡先住所      | 大阪府大阪市       |                   |  |
| 連絡先電話番号 06- 「閉じる」ボタンをクリックします   連絡先FAX番号 06-xxxx-xxx4   連絡先メールアドレス taro-mal@mal/met***.jp                                                                                                    | 連絡先氏名      | c            | 再度入力内容を確認して、      |  |
| 連絡先FAX番号 06-xxxx-xxx4<br>連絡先メールアドレス taro-mal@mal/デー、***.jp                                                                                                    | 連絡先電話番号    | 06-          | 「閉じる」ボタンをクリックします。 |  |
| 連絡先メールアドレス taro-mal@mal#AN***.jp                                                                                                    | 連絡先FAX番号   | 06->         | ****-***4         |  |
|                                                                                                    | 連絡先メールアドレス | taro-mal@mal |                   |  |
|                                                                                                    | 印刷         |              |                   |  |

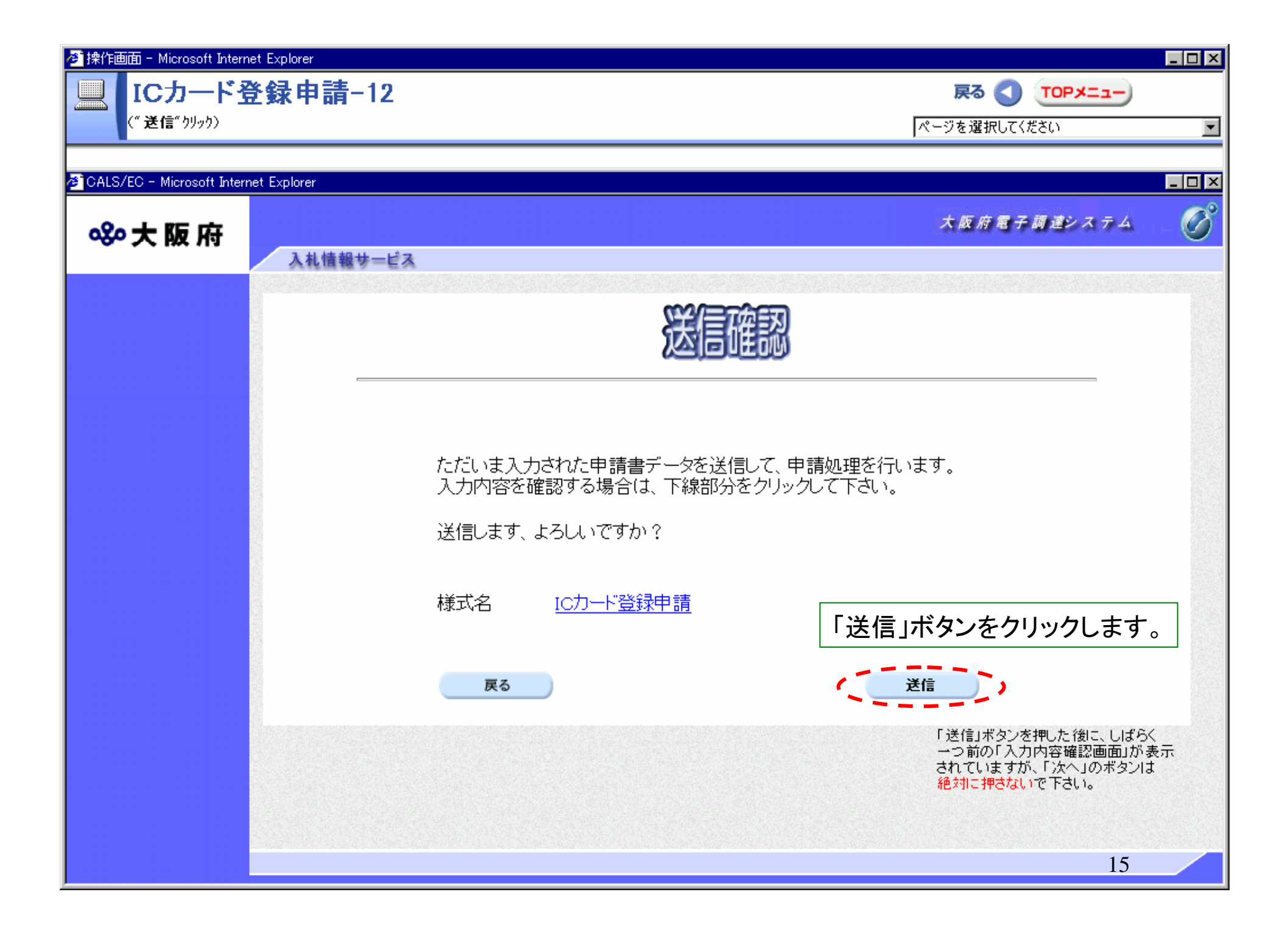

| 🖉 操作画面 - Microsoft Inter    | net Explorer                                                            | _ 🗆 🗵 |
|-----------------------------|-------------------------------------------------------------------------|-------|
| ICカード i                     | 登録申請-13 戻る 🕥 TOPメニュー)                                                   |       |
| ("終了"りリッり)                  | ページを選択してください                                                            | •     |
| -                           |                                                                         |       |
| 🖉 CALS/EC - Microsoft Inter | net Explorer                                                            | _ 🗆 🗵 |
|                             | 大阪府電子調達システム                                                             | R     |
| │ॐ℃大阪府                      |                                                                         |       |
|                             | 人札信報サービス                                                                |       |
|                             |                                                                         |       |
|                             |                                                                         |       |
| - #7 ## / -                 | データ送信完了                                                                 |       |
| 0電子甲請メニュー                   |                                                                         |       |
| • 建設工事                      | 到達確認通知                                                                  |       |
| ○ 測量・確放<br>□ コンサルタント等       |                                                                         |       |
|                             | 手続名称: ICカード登録申請                                                         |       |
| 9 初后,安託仅務                   | 申請者名: 〇〇建設株式会社 営業部 〇〇 太郎                                                |       |
| ○ 随意契約                      | 連絡先: 〇〇建設株式会社 営業部 〇〇 太郎                                                 |       |
| ○ 状況確認                      | 到達番号: 2004031500007<br>問合せ番号: fEChfm                                    |       |
|                             | 取扱状況: 到達                                                                |       |
| ○ 受付票取得                     | 到達日時: 2004年11月01日 09時15分00秒                                             |       |
| ○ ICカード申請                   | 送信を完了しました                                                               |       |
| <b>o</b> パスワード管理            | 上記「到達番号」と「問合せ番号」は、この後にも必要となりますので、                                       |       |
|                             | 「中朝」ホジノによう中朝するか、メモに取るなど、必ず怪えるようにしてくたさい。<br>郵送書類が必要な申請については、各申請の「郵送書類一覧」 |       |
| 2 口座情報登録                    | を確認して、すみやかに送付してくたさい。                                                    |       |
|                             |                                                                         |       |
| o システムポータル                  | 印刷                                                                      |       |
|                             |                                                                         |       |
|                             |                                                                         |       |
|                             |                                                                         |       |

| 🕗 操作画面 - Microsoft Inter    | net Explorer                                                                                | _ 🗆 🗵 |
|-----------------------------|---------------------------------------------------------------------------------------------|-------|
| ICカード                       | 登録申請-14(終) R& R (10Px=1-)                                                                   | ,     |
| (あわり → ″ TOP                | メニュー " クリック ) ページを 選択してください                                                                 | •     |
|                             |                                                                                             |       |
| 🖉 CALS/EC - Microsoft Inter | met Explorer                                                                                |       |
| ◎~~大阪府                      | 大 阪 府 電子 調 達シス テム                                                                           | - 00  |
|                             | 入札情報サービス                                                                                    |       |
|                             |                                                                                             | -     |
|                             |                                                                                             |       |
|                             | 大阪府 雷子由語システム                                                                                |       |
| 0電子甲請メニュー                   |                                                                                             |       |
| ○ 建設工事                      | ここから、人札参加貨格に関する中請や電子人札用ICカートの登録などをを行うことかできます。<br>該当する項目を選び、画面左または中央のボタンを押して下さい。             |       |
| ○ 測量・建設<br>コンサルタント等         |                                                                                             |       |
| ○ 物品・委託役務                   | • 建設工事                                                                                      |       |
|                             | 建設工事入札参加資格に関する申請を行う方はボタンを押して下さい。                                                            |       |
| び随意契約                       | 0 調量・2010<br>コンサルタント等                                                                       |       |
| ○ 状況確認                      | 測量・建設コンサルタント等入札参加資格に関する申請を行う方はボタンを押して下さい。                                                   |       |
| ○ 受付票取得                     | の 物品・委託役務                                                                                   |       |
| 0 1 Cカード申請                  | 物品・委託役務関係議事入札参加資格に関する申請を行わればホタンを押して下さい。                                                     |       |
| - 1000 F-+                  |                                                                                             |       |
| o パスワード管理                   | 申請の取扱状況や申請内容の確認、または申請の取り下げを行う方はホタンを押して下さい。                                                  |       |
| 口座情報登録                      |                                                                                             |       |
|                             | 中請の受付票を取り出す方はホタンを押して下さい。                                                                    |       |
| ロシステムポータル                   |                                                                                             |       |
|                             | 電子入札用のICカードの登録へ、登録内谷の変更を行う方はホッフを押して下さい。<br>登録を行ったICカードにて電子入札システムならびに電子申請システムへのログインが可能になります。 |       |
|                             | 17                                                                                          | -     |
|                             | 1/                                                                                          |       |